# DAZNサービスお申込み方法 (初めての方)

ひまわりネットワーク経由でのDAZNサービスのお申込みには、ケーブルID(ケーブルID通知書に記載、 2023年1月以降に新規工事をされているお客様には発行されておりません)または、お客様にて発行 手続きをして取得いただく MyiD が必要となります。 ※ケーブルIDの再発行は受付できません。MyiDを取得いただきお申込みください。

## 用意するもの

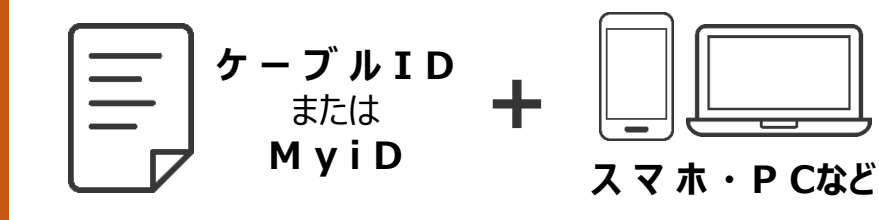

ひまわりネットワークが発行 する ケーブルID または MyiD と、ネット回線に繋 がったスマホやPCをご用意 ください。

### お申込みの流れ

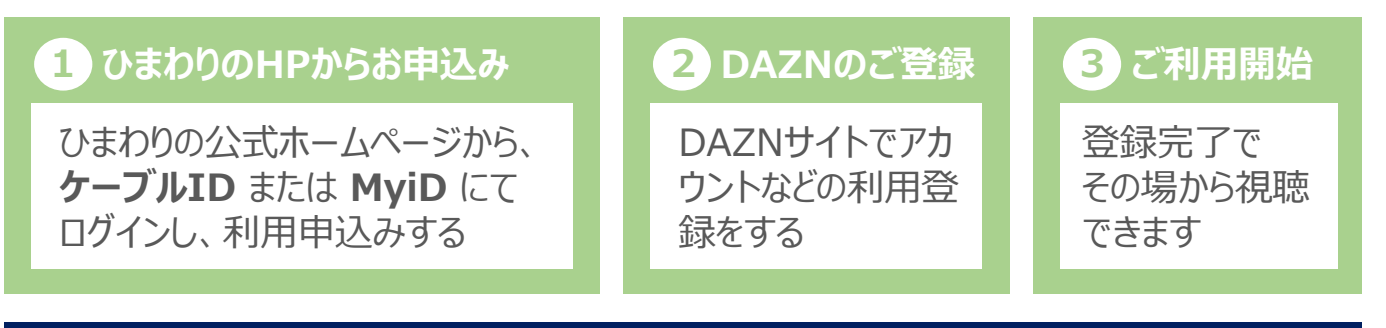

#### ご注意 ひまわりネットワーク経由ではなく、すでにDAZNをご利用中の方へ

すでにDAZNをご利用中されており、ひまわりネットワーク経由の申込みに切り替える場合は、お客様ご自身で現在利用中のDAZNの契約を解除する必要がございます。
切り替えに伴い、現在利用中のDAZNの契約が自動で移行されることはございません。
ひまわりネットワーク経由以外で以前に契約登録されたことのあるメールアドレスを、ひまわりネットワーク経由で登録しようとする場合、DAZNの契約再開の仕組みが働き、以前の契約の再開扱いとなる場合がございます。以前に契約登録されていない新しいメールアドレスでの登録をお願いいたします。

### MyiDの取得方法

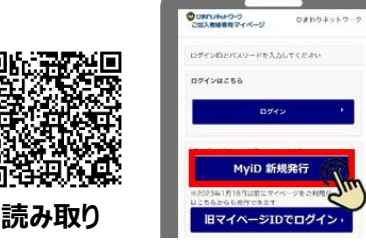

「MyiD 新規発行」から手続きする

MyiD新規発行のマニュアルはこちら

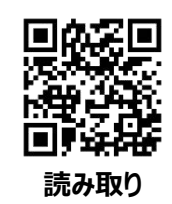

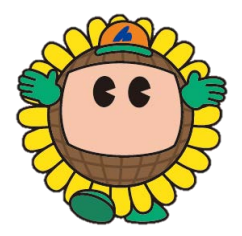

# DAZN お申込み方法

# 初回登録

### ひまわりネットワーク DAZN お申込みサイト

### https://www.himawari.co.jp/service/internet/option/ott/dazn/

QRコードからも同じサイトへアクセスします。 ページの下部へ移動し、「【2】ご利用お申込み」よりお手続きください。

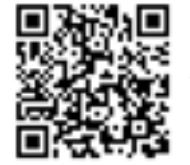

スマホなどのQRコードリーダーにてご利用ください。

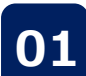

# ひまわりのHPからお申込み

ひまわりネットワーク公式ホームページのTOP画面にアクセスする。 画面上部の「サービス案内」をクリックする。

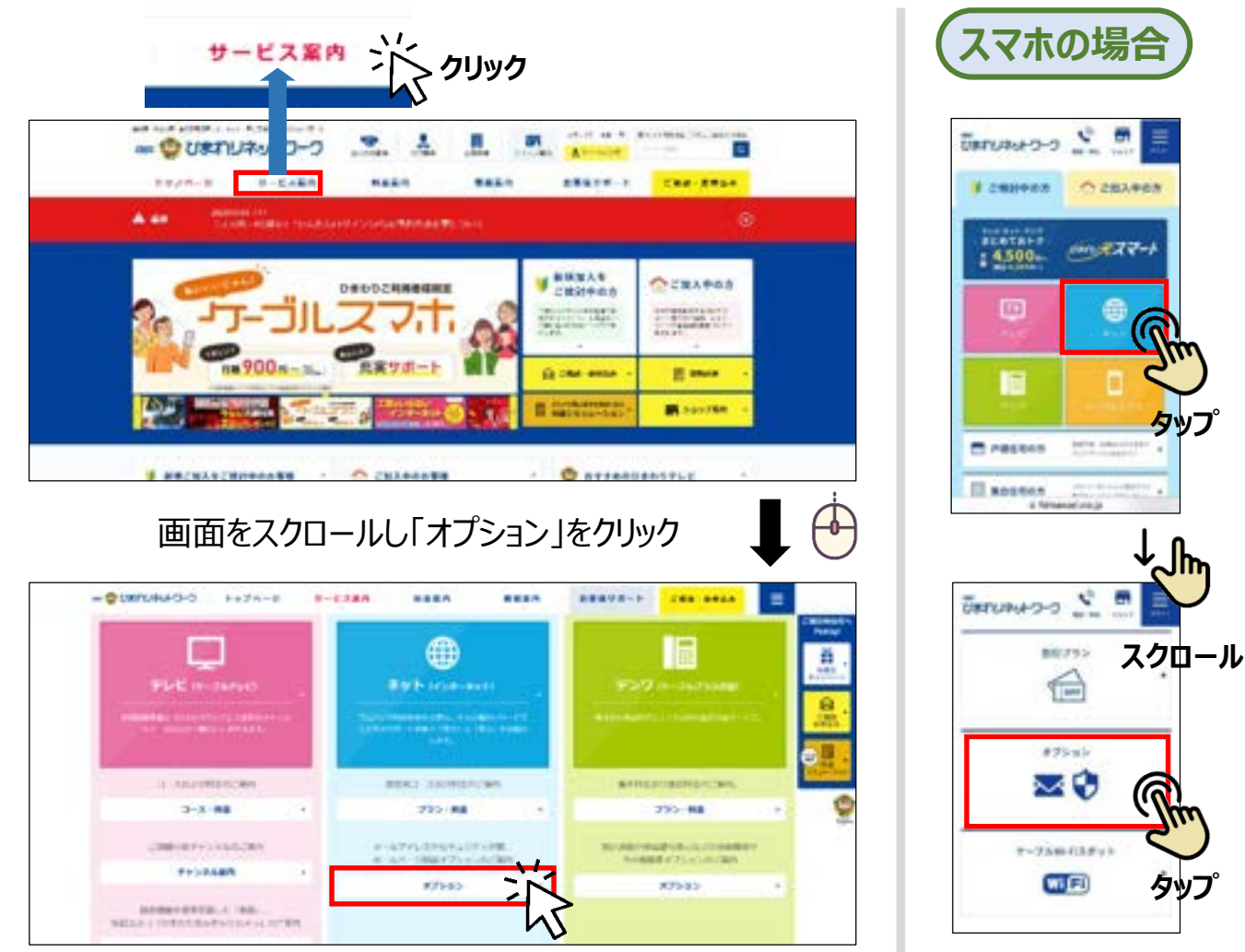

、次ページへ続く

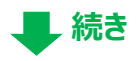

📕 次ページへ続く

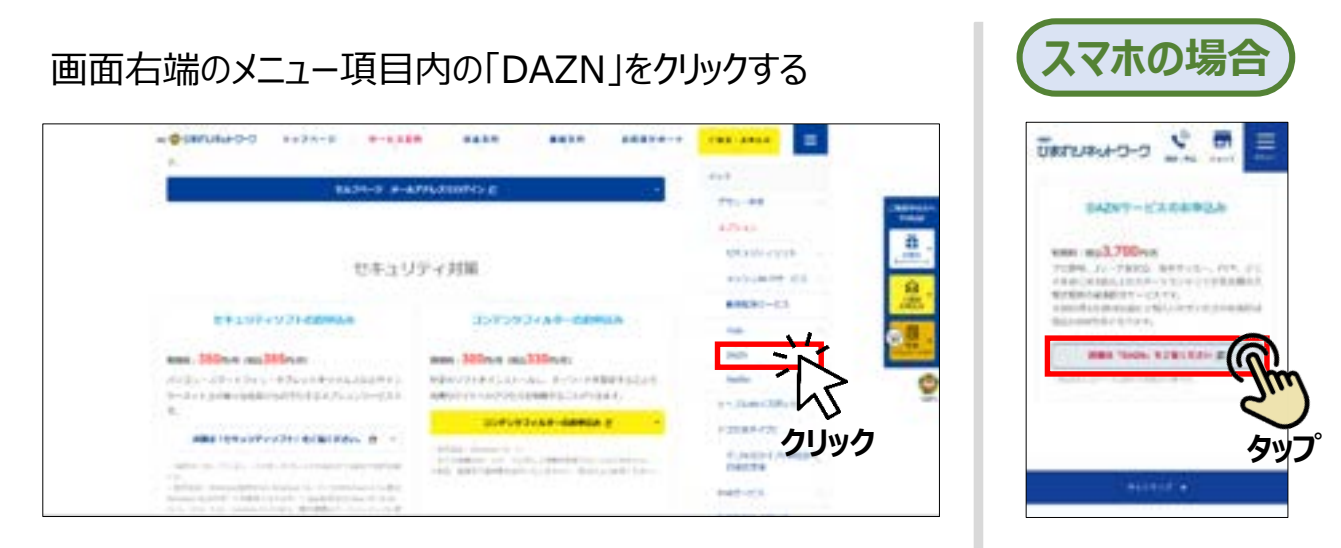

### 下方へ画面スクロールし、「【2】ご利用お申込み」の「DAZN」をクリックする

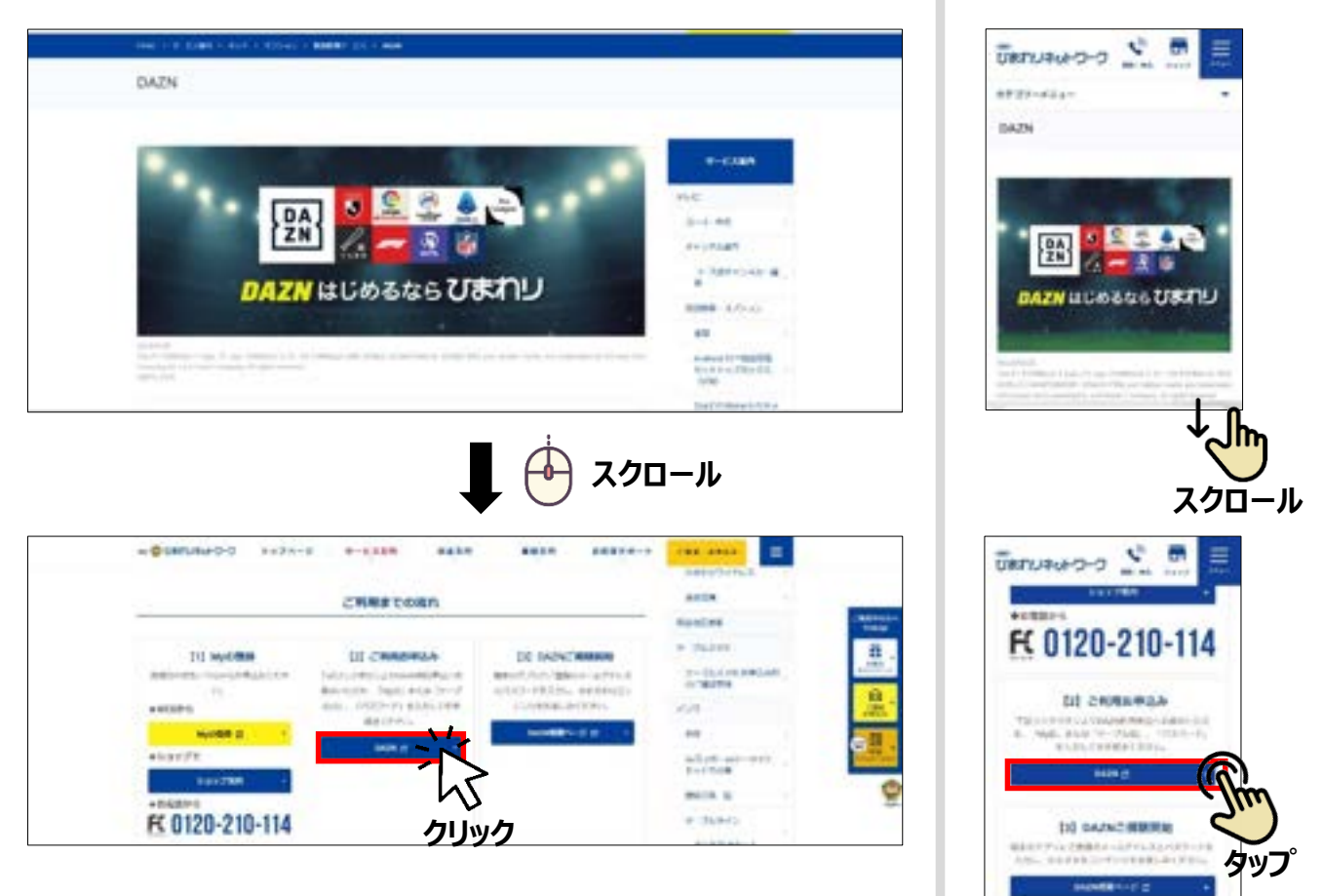

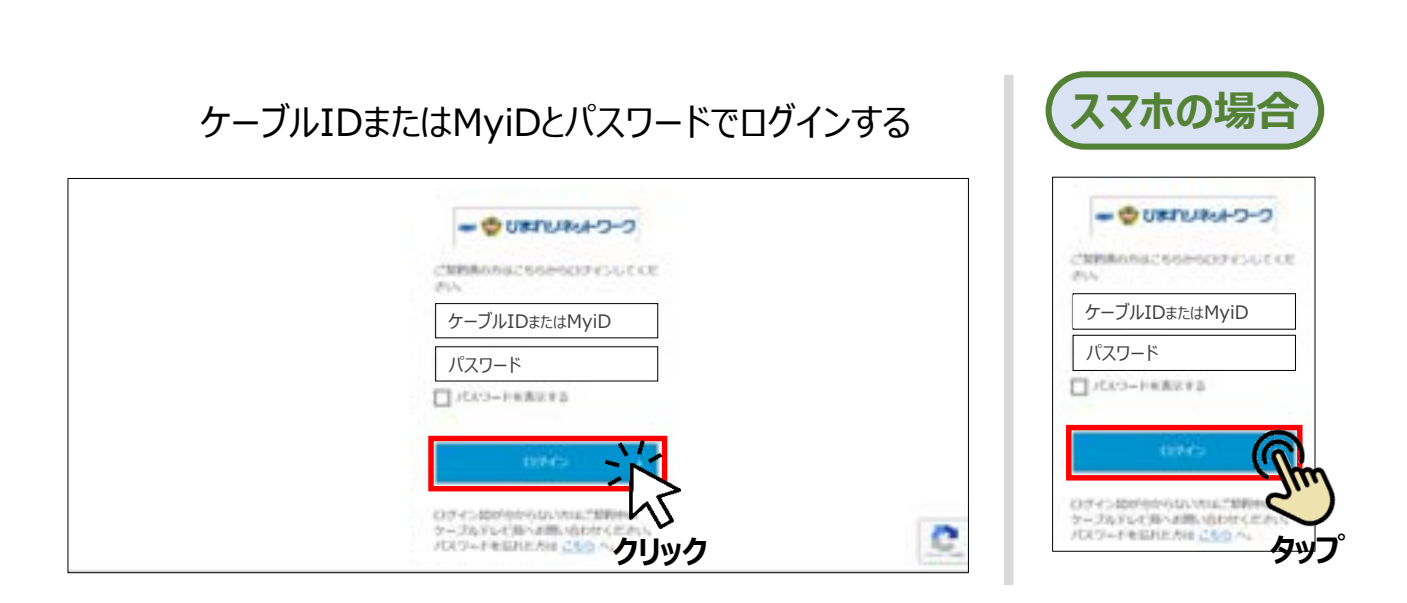

# MyiD(マイアイディー)について

MyiDをお持ちでない方は、お客様による取得手続きが必要です。 取得方法は以下のサイトをご参照ください。

https://https://www.himawari.co.jp/users/myid/

QRコードからも同じサイトへアクセスします。

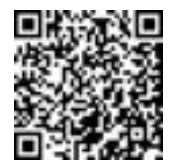

スマホなどのQRコードリーダーにてご利用ください。

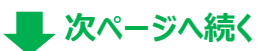

続き

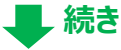

#### 02 申込登録(ケーブルテレビ側) ※下記はスマホ画面での説明ですが、PCでも 記載項目は同じになります

続けてDAZN(ケーブルテレビ側)の申込み登録をします。 画面指示に従って必要事項を記入し、利用規約や約款等をお読みいただ き、同意ボタンにチェックを入れ、「入力内容を確認する」をクリックする。

■お客様のご利用状況により、一部入力項目が自動で記入される場合がございます。

| ぼ びまれリネットワーク ボ びまれりネットワーク ボ びまれの びまれの ひょう ひょう  ひょう ひょう ひょう ひょう ひょう ひょう ひょう ひょう ひょう ひょう ひょう ひょう ひょう ひょう ひょう ひょう ひょう ひょう ひょう ひょう ひょう ひょう ひょう ひょう ひょう ひょう ひょう ひょう ひょう ひょう ひょう ひょう ひょう ひょう ひょう ひょう ひょう ひょう ひょう ひょう ひょう ひょう ひょう ひょう ひょう ひょう ひょう ひょう ひょう ひょう ひょう ひょう ひょう ひょう ひょう ひょう ひょう ひょう ひょう ひょう ひょう ひょう ひょう ひょう |  |                                                                     |                                                                                                    |
|----------------------------------------------------------------------------------------------------|--|---------------------------------------------------------------------|----------------------------------------------------------------------------------------------------|
|                                                                                                    |  | 個人情報取り扱いボリシー (CATV後名)」[5]                                           |                                                                                                    |
|                                                                                                    |  | → 入力内容の確認ページが表示されます                                                 | 205. B#7/22ARGB8.CBR (BR)                                                                                                    |
|                                                                                                    |  |                                                                     |                                                                                                    |
|                                                                                                    |  | 入力内容を確認し正しければ                                                       | u<br>DAZNH田中L-込み完了                                                                                                    |
|                                                                                                    |  |                                                                     | and the second second sec |
|                                                                                                    |  |                                                                     | 27-9733<br>200000037 AUGU 2+L0457                                                                                                    |
|                                                                                                    |  | 279733<br>20000033 ADD 200007<br>2000792297592548825. 9-02262886003 |                                                                                                    |

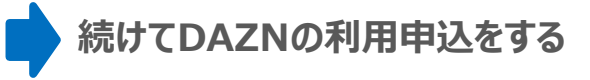

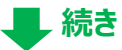

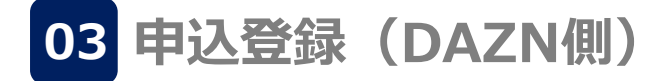

※ここからはDAZNサイト側での登録となり ます。画面の内容やデザインは変更となる 場合がございます。

続けてDAZNサイトでの申込み登録をします。 登録フォームに必要事項を記入する。 こちらで入力するメールアドレスとパスワードがDAZNのIDとパスワードになります。

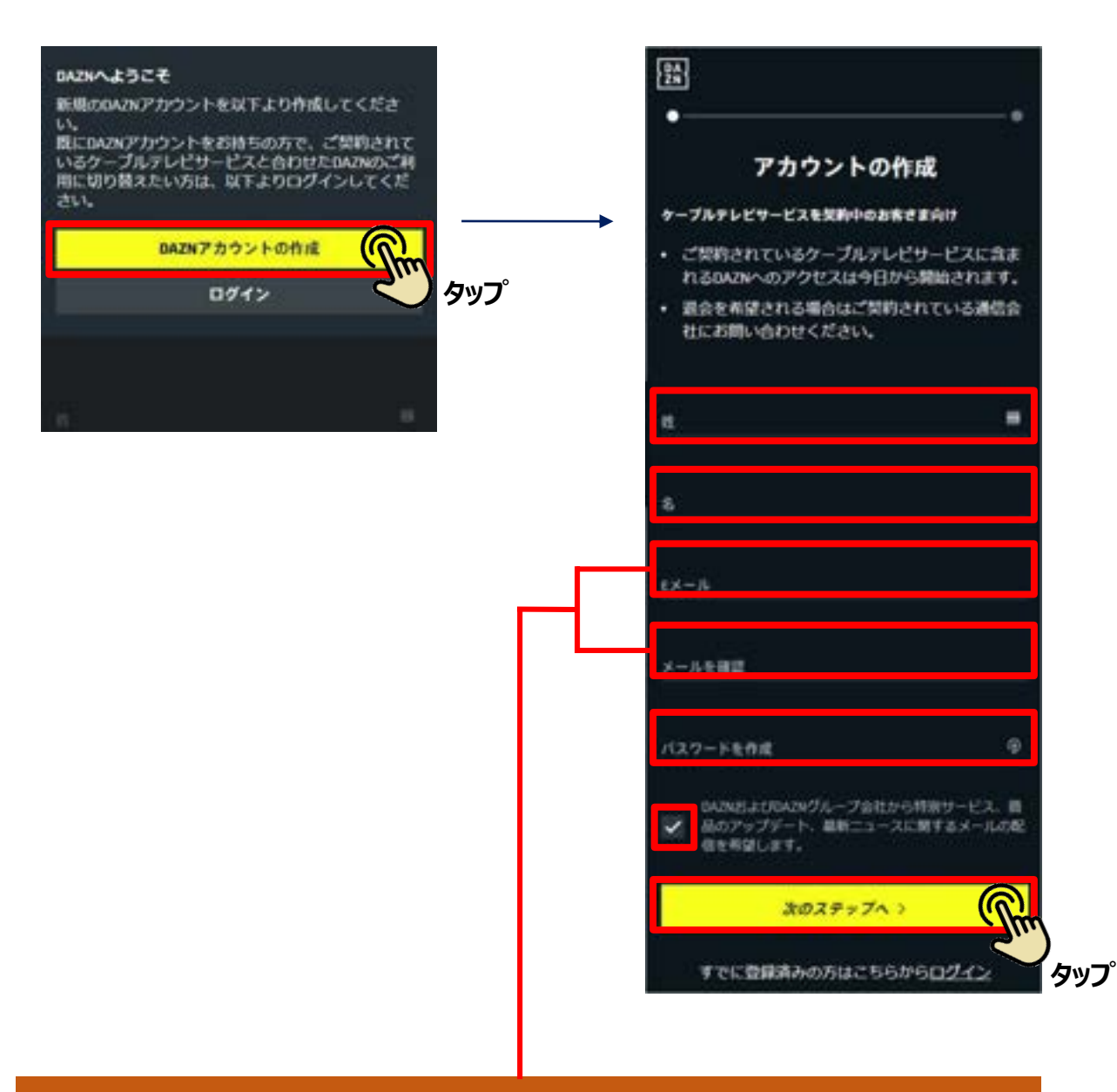

#### ご注意事項

過去にクレジットカード等でひまわり経由ではないDAZN契約の履歴がある場合、こちらの画面が 表示されず DAZN クレジットカード契約等の画面に遷移する場合があります。 そのまま手続きされますと、DAZNとの直接契約の再開扱いとなりますのでご注意ください。 対策として、DAZNに登録したことがないメールアドレスなどをご利用ください。

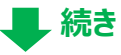

#### 登録したメール内容を確認する

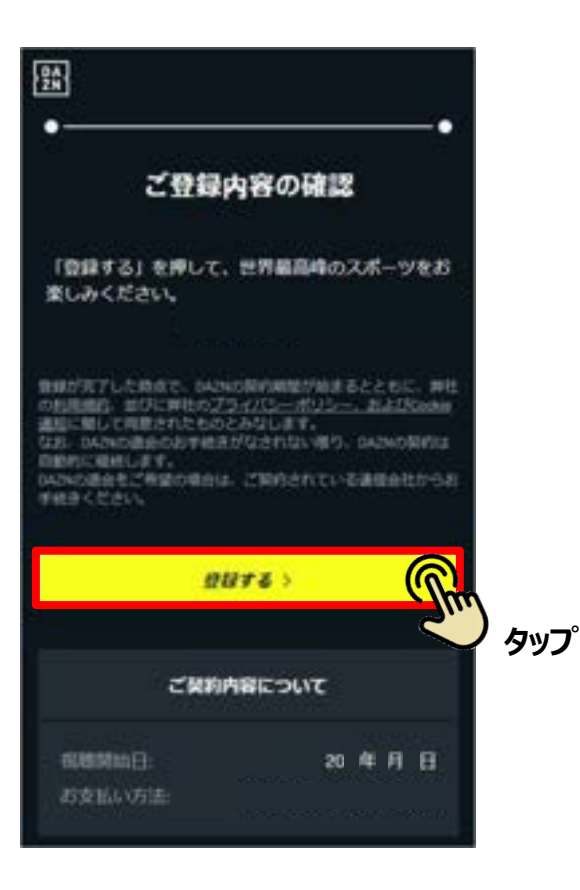

これで登録は完了です。お好きなお手持ちの端末でログインして視聴できます。

#### ご注意事項

「登録する」を押した日から、視聴の有無に関わらず、視聴プランの利用 が開始(1日目)となります。